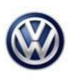

Release date:

### 26-18-03TT Selective Catalytic Reduction (Adblue™) Light Reset

7/19/2019

### ATTENTION:

### THIS IS A TECH TIP, NOT A TECHNICAL BULLETIN. TECH TIPS ARE NOT ASSOCIATED WITH WARRANTY CLAIMING.

| Applicable Vehicles |           |                         |             |                |              |  |  |  |
|---------------------|-----------|-------------------------|-------------|----------------|--------------|--|--|--|
| Model(s)            | Year      | Eng. Code               | Trans. Code | VIN Range From | VIN Range To |  |  |  |
| Touareg             | 2011-2016 | 3.0L TDI<br>(CATA,CNRB) | All         | All            | All          |  |  |  |

| <b>Revision Table</b> |                |                |                       |
|-----------------------|----------------|----------------|-----------------------|
| Instance Number       | Published Date | Version Number | Reason For Update     |
| 2052610/2             | 7/19/2019      | 26-18-03TT     | Update to procedure.  |
| 2052610/1             | 10/4/2018      | TT 26-18-03    | Original publication. |

# **Technical Background**

Selective Catalytic Reduction (Adblue) Light Reset. DTC's P207F or P20F4.

| DTC   | Description                   |
|-------|-------------------------------|
| P20F4 | Reductant Consumption Too Low |
| P207F | Reductant Quality Performance |

# Service

- 1. Connect diagnostic tester to vehicle.
- 2. Warm engine to full operating temperature.
- 3. Select Control Module OBD => Basic Settings.
- 4. Note: If basic settings test plan will not run it may be necessary to clear DTC memory even if there are no faults.

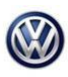

#### 26-18-03TT Selective Catalytic Reduction (Adblue™) Light Reset

**Release date:** 7/19/2019

5. Select "Reset Learned values quant. Meter. Unit and press. Contr. Valve / Resetting learning values for reduction agent metering system /and / checking reduction medium quality".

| Importer:<br>Dealer:<br>RO:                                      | 444<br>02802                                                               | VIN:<br>Engine: |                          | WVGEP9BP4FD008163<br>CNRB 3.0 L TDI-CR / 176kW | 🧀 🛃  | 0   |                      |    |
|------------------------------------------------------------------|----------------------------------------------------------------------------|-----------------|--------------------------|------------------------------------------------|------|-----|----------------------|----|
| Control modules Re<br>0001 - Engine Contr<br>UDS basic setting   | sults Test plan<br>rol Module 1 (UDS / ISOT<br>is - Set parameters         | FP / 7P190740   | 1C/0007/H21/EV_ECM       | 30TDI0117P190740 <sup>-</sup> DTC mer          | nory | • • | Operating modes      | *  |
| Reset learned value<br>Checking reduction<br>Reset learned value | es after replacing SCR ca<br>medium quality<br>es quant. meter. unit and p | talytic conv    | Parameters<br>no display | Value<br>Not available                         | Ur   | it  | Measurement          |    |
| Resetting of learner                                             | d values of catalytic conve                                                | erter           |                          |                                                |      |     | Log                  | *  |
|                                                                  |                                                                            |                 |                          |                                                |      |     | Data<br>Current View | *  |
| Default parameters                                               |                                                                            |                 |                          |                                                |      |     | Stop                 | ]. |
| 0001 - MW 0001 - G                                               | 401C / 001008                                                              |                 |                          |                                                |      | ×   | > 🛛 🔇                | 3  |

6. The next screen on the left will show Reset Learned values quant. Meter. Unit and press. Contr. Valve / Resetting learning values for reduction agent metering system /and / checking reduction medium quality and in the box on the right will show (VO) not available. Press the blue forward arrow on the bottom right again.

| Ottasaré Diaganst            | tic Information System Service | 200.5                  |                  |                                        |                     |     |
|------------------------------|--------------------------------|------------------------|------------------|----------------------------------------|---------------------|-----|
| Importer.<br>Dester<br>Order | 444<br>039999<br>—             | VIN<br>Engre           |                  | XXXXXXXXXXXXXXXXXXXXXXXXXXXXXXXXXXXXXX | <i>∞</i> <u>×</u> ∞ |     |
| Control modules              | Results Orders DISS T          | S8 Test plan Operation | Special function | 6                                      | - Cherry Cherry     |     |
| Q1 - Engrie Cont             | trol Module 1 (UDS / ISOT      | P/03L906012BN /555     | 8/111/EV_ECM     | 20TD(01100L905012EN / 004007)          | Adiptation          | - 0 |
| UDS basic settin             | ngs - Set parameters           |                        |                  |                                        |                     |     |
|                              |                                |                        | Parameters       | Value                                  |                     | Unt |
|                              |                                |                        |                  | [VOL not available                     |                     |     |
|                              |                                |                        |                  | -1-                                    |                     |     |
|                              |                                |                        |                  |                                        |                     |     |
|                              |                                |                        |                  |                                        |                     |     |
|                              |                                |                        |                  | _                                      |                     |     |
|                              |                                |                        |                  |                                        |                     |     |
|                              |                                |                        |                  |                                        |                     |     |
|                              |                                |                        |                  |                                        |                     |     |
|                              |                                |                        |                  |                                        |                     |     |
| Default paramet              | wrs                            |                        |                  |                                        | 1                   |     |
| 01 - DTC 01 - GE             | ES                             |                        |                  |                                        |                     | *   |
| V.)CHORTOWINER, MA           |                                |                        |                  |                                        | 0                   |     |

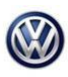

\_

### 26-18-03TT Selective Catalytic Reduction (Adblue™) Light Reset

Release date:

7/19/2019

| Importer:<br>Dealer                                                                                                    | 444<br>03999                                                                                                    | VIN<br>Engine                                                                                       |                   | X00000000000000000X<br>CKRA 2.0 L TDI-CR / 103 kW                                                                                                    | <i>∞</i> ×∞     |     |    |  |
|----------------------------------------------------------------------------------------------------|----------------------------------------------------------------------------------------------------|----------------------------------------------------------------------------------------------------|-------------------|----------------------------------------------------------------------------------------------------|-----------------|-----|----|--|
| Order                                                                                                    | -                                                                                                    |                                                                                                    |                   | 1                                                                                                    |                 | 0   |    |  |
| Dontrol modules                                                                                                    | Results Orders DISS TS                                                                                                    | B Test plan Operation S                                                                             | special functions |                                                                                                    |                 | _   |    |  |
| 01 - Engine Cont                                                                                                    | rol Module 1 (UDS / ISOTP                                                                                                    | / 03L906012BN / 6558 / 1                                                                            | 11/EV_ECM2        | 0TDi01103L9060128N / 004007)                                                                                                    | Adaptation      | × 📀 |    |  |
| UDS basic settir                                                                                                    | igs - Select measured val                                                                                                    | ues                                                                                                 |                   |                                                                                                    |                 |     |    |  |
| Name                                                                                                    |                                                                                                    |                                                                                                    | 1                 | Selection                                                                                                    |                 |     |    |  |
| [IDE00451]_Cur                                                                                                    | rently running routine                                                                                                    |                                                                                                    |                   | [IDE00322]_Status of basic setting                                                                                                    |                 |     |    |  |
| IDE00784L_Cur                                                                                                    | rent test step                                                                                                    | _                                                                                                   |                   | DE00450[_Operating Instructions                                                                                                    |                 |     |    |  |
| [IDE00030]_Sta                                                                                                    | tus of actuator test                                                                                                    |                                                                                                    |                   |                                                                                                    |                 |     |    |  |
| [IDE00727]_Tes                                                                                                    | t steps still to be performed                                                                                                    |                                                                                                    | 5                 |                                                                                                    |                 |     |    |  |
| IDE00787LCa                                                                                                    | use for cancellation                                                                                                    |                                                                                                    | <                 |                                                                                                    |                 | v   |    |  |
| [IDE00323]_Sec                                                                                                    | curity Access: Number of inv                                                                                                    | ralid keys                                                                                          |                   |                                                                                                    |                 |     |    |  |
| [IDE00076]_Sta                                                                                                    | tus of initial fuel filling                                                                                                    |                                                                                                    |                   |                                                                                                    |                 |     |    |  |
| 5                                                                                                    |                                                                                                    |                                                                                                    | 3                 |                                                                                                    |                 |     |    |  |
| rated                                                                                                    |                                                                                                    |                                                                                                    |                   |                                                                                                    |                 |     | *  |  |
|                                                                                                    |                                                                                                    |                                                                                                    |                   |                                                                                                    |                 |     |    |  |
| 01 - DTC 01 - GE                                                                                                    | s                                                                                                    |                                                                                                    |                   |                                                                                                    |                 | ×   | 0  |  |
|                                                                                                    |                                                                                                    |                                                                                                    |                   |                                                                                                    |                 |     |    |  |
| ress for                                                                                                    | rom arrow<br>ward arrow                                                                                                    | again.                                                                                              |                   | <i>t.</i>                                                                                                    | 0               |     | 68 |  |
| v scikletternex sec<br>Press for<br>Otheard Disport<br>Importer<br>Dealer:                                                                                                    | erans nee<br>Tward arrow<br>Is information System Service<br>444<br>00999                                                                                                    | again.                                                                                              |                   | X00000000000000000<br>CKR420LTDFCR/103KW                                                                                                    | 0<br>           | Ø   | )  |  |
| Press for<br>Press for<br>Otherr Dispose<br>Importer<br>Dealer<br>Order                                                                                                    | Interviewe<br>Interviewe<br>Is Information System Service<br>444<br>03999<br>                                                                                                    | again.                                                                                              | •                 | 20000000000000000000000000000000000000                                                                                                    | 0<br>           | Ŵ   |    |  |
| Press for<br>Orthoard Dieport<br>Importer<br>Dealer<br>Order<br>Control modules                                                                                                    | kternani<br>ward arrow<br>kternanicus System Snivice<br>444<br>03999<br>                                                                                                    | again.<br>2.00.1<br>VIN<br>Engne:<br>SB Test plan Operation                                         | Special function  | X000000000000000<br>CKRA 2.0 L TDI-CR / 103 KW                                                                                                    | 0<br>           | Ø   |    |  |
| V JCKINTERNER SEC<br>Press for<br>Pribare Ringrow<br>Importer<br>Dealer<br>Order<br>Control modules<br>01 - Engine Cont                                                                                                    | ktern references<br>ward arrow<br>kternetike System Service<br>444<br>03999<br>–<br>Results Orders DISS TS<br>rol Module 1 (UDS / ISOT                                                                                                    | again.<br>200.1<br>VIN:<br>Engine:<br>58 Test plan Operation<br>P/03L906012BN / 5558                | Special functio   | X000000000000000<br>CKRA 2 0 L TDI-CR / 105 KW<br>ns<br>I20TDI01103L906012BN / 004007)                                                                                     | O<br>Adaptation | × [ |    |  |
| V JCANENTIANNA NE<br>Press for<br>Press for<br>Provent File<br>Provent<br>Provent<br>Pr | ktern res<br>ward arrow<br>444<br>03999<br>—<br>Results Orders DISS TS<br>rol Module 1 (UDS /ISOT<br>rgs - Select measured va                                                                                                    | again.<br>200.1<br>VIN<br>Engne:<br>58 Test plan Operation<br>P / 03L906012BN / 6558.<br>Nues       | Special functio   | X00000000000000<br>CKRA 2 0 L TDI-CR / 103 KW<br>ns<br>I20TDI01103L906012BN / 004007)                                                                                      | O<br>Adaptation | × [ |    |  |
| V JCMONTANIA NO<br>Press for<br>Press for<br>Press for<br>Importer.<br>Dealer:<br>Order:<br>Control modules<br>01 - Engine Cont<br>UDS basic settle<br>Name                                                                                                    | Interview<br>Ward arrow<br>Is Information System Service<br>444<br>03999<br><br>Results Orders DISS TS<br>rol Module 1 (UDS / ISOT<br>rol Module 1 (UDS / ISOT<br>rgs - Select measured va                                                                                                    | again.<br>2.00.1<br>VIN<br>Engne:<br>58 Test plan Operation<br>P / 03L006012BN / 6858.<br>dues      | Special function  | X00000000000000<br>CKRA 2.0 LTDI-CR / 103 KW<br>rs<br>I20TDI01103L906012BN / 004007)<br>S44ecton                                                                           | O<br>Adaptation | × ( | )  |  |
| V JORNING NEW YORK NEW YORK NE                                                                                                    | Interview<br>Ward arrow<br>Is Information System Service<br>444<br>03999<br>—<br>Results Orders DISS TS<br>rol Module 1 (UDS / ISOT<br>rol Module 1 (UDS / ISOT<br>rols - Select measured va<br>rently running routine                                                                                                    | again.<br>200.1<br>VIN<br>Engine:<br>58 Test plan Operation<br>P / 03L906012BN / 6558.<br>Aves      | Special function  | X0000000000000000<br>CKRA 2 0 L TDI-CR / 103 KW<br>ns<br>I20TDI01103L9060128N / 004007)<br>Selection<br>[IDE00322]_Status of basic settin                                  | O<br>Adaptation | Ø   | )  |  |
| V JCMINTERNER, NO<br>Press for<br>Orthoard Diegont<br>Importer<br>Dealer<br>Order<br>Control modules<br>01 - Engine Cont<br>UDS basic setti<br>Name<br>(IDE004511_Cur<br>(IDE00784L_Cur                                                                                                    | ktern reve<br>ward arrow<br>ktern system System System<br>444<br>03999<br>—<br>Results Orders DISS TS<br>rol Module 1 (UDS / ISOT<br>rol Module 1 (UDS / ISOT<br>ros Select measured va<br>rently running routine<br>rently running routine<br>rently running routine                                                                                                    | again.<br>200.1<br>VIN<br>Engine:<br>SB Test plan Operation<br>P/03L906012BN / 6558<br>dues         | Special function  | X000000000000000<br>CKRA 2 0 L TDI-CR / 103 KW<br>rs<br>20TDI01103L9060128N / 004007)<br>Selecton<br>[IDE00322]_Status of basic settin<br>[IDE00450]_Cgenating instruction | Adaptation      | × ( |    |  |
| V JCANENTATION NEW YORK NEW YORK STORE STORE STO                                                                                                    | ktern rest ward arrow ktelstrongthe System Service 444 03999 Results Orders DISS TS rol Module 1 (UDS / ISOT rgs - Select measured va reently running routine reently running routine fus of actuator test                                                                                                    | again.<br>200.1<br>VIN<br>Engne:<br>58 Test plan Operation<br>P / 03L906012BN / 6558.<br>Nues       | Special function  | x0000000000000000000000000000000000000                                                                                                    | Adaptation      | × ( |    |  |
| V JORNAUTORNAUE NEC<br>Press for<br>Press for<br>Press for<br>Press for<br>Importer:<br>Dealer:<br>Order:<br>Control modules<br>01 - Engine Cont<br>UDS basic settle<br>Name<br>IDE00784_Cou<br>IDE00784_Cou<br>IDE00727_Tee                                                                                                    | Attent rest ward arrow 444 03999 - Results Orders DISS TS rol Module 1 (UDS / ISOT rol Module 1 (UDS / ISOT rently running routine rently running routine rent test step fus of actuator test it steps still to be performe                                                                                                    | again.<br>-200.1<br>VIN<br>Engine:<br>58 Test plan Operation<br>P / 03L9060128N / 6858.<br>dues     | Special functio   | X000000000000000<br>CKRA 2.0 LTDI-CR / 103 KW<br>rs<br>120TDI01103L9060128N / 004007)<br>Selecton<br>[IDE00322]_Status of basic settin<br>[IDE00450]_Operating instruction | Adaptation      | × ( |    |  |
| V JCANENTRAL NEW<br>PTESS for<br>PTESS for<br>PTES                                                                                 | ktanical<br>ward arrow<br>ktationation System Service<br>444<br>03999<br>–<br>Results Orders DISS TS<br>rol Module 1 (UDS / ISOT<br>rol Module 1 (UDS / ISOT<br>rently running routine<br>mently running routine<br>mently running routine<br>ment test step<br>flus of actuator test<br>it steps still to be performe<br>use for cancellation                                                                                                    | again.<br>200.1<br>VIN<br>Engine:<br>SB Test plan Operation<br>P/00L906012BN / 6558<br>dues         | Special function  | X00000000000000<br>CKRA 2 0 L TDI-CR / 103 KW<br>rs<br>I20TDI01103L9060128N / 004007)<br>Selecton<br>[IDE00322]_Status of basic settin<br>[IDE00450]_Operating instruction | O<br>Adaptation | × ( |    |  |
| V JCANENTIAL NET                                                                                                    | Interview  Ward arrow  k Information System Service  444 03999  —  Results Orders DISS TS  rol Module 1 (UDS / ISOT  ngs - Select measured va  reently running routine reently running routine reently running routine use for cancellation outly Access. Number of in                                                                                                    | again.<br>VIN<br>Engne:<br>SB Test plan Operation<br>P / 03L906012BN / 6558.<br>dues                | Special function  | x0000000000000000000000000000000000000                                                                                                    | Adaptation      | × [ |    |  |
| V JCANENTIAL NET                                                                                                    | Attent rest Ward arrow  Add OS999  444 OS999  - Results Orders DISS TS rol Module 1 (UDS / ISOT rol Module 1 (UDS / ISOT ros - Select measured va rently running routine rent test step flus of actualor test at steps still to be performe use for cancellation curty Access. Number of in flus of inflait fuel filling                                                                                                    | again.<br>200.1<br>VIN<br>Engine:<br>SB Test plan Operation<br>P / 03L306012BN / 5558.<br>Aues<br>d | Special function  | x0000000000000000000000000000000000000                                                                                                    | Adaptation      | × ( |    |  |
| V JCANENTRAL NEE<br>Press for<br>Press for<br>Denter:<br>Dealer:<br>Order:<br>Control modules<br>01 - Engine Cont<br>UDS basic settle<br>Name<br>IDE00784L_Cur<br>IDE00784L_Cur<br>IDE00787L_Car<br>IDE00787L_Car<br>IDE00787L_Car<br>IDE00787L_Car<br>IDE00786L_Star<br>5                                                                                                    | kter rest ward arrow kter steel arrow kter steel arrow kt | again.<br>VIN Engine:<br>SR Testplan Operation<br>P / 00L906012BN / 6858.<br>dues<br>d              | Special function  | X000000000000000000000000000000000000                                                                                                    | Adaptation      | × ( |    |  |
| V JCANENTIAN NEW<br>Press for<br>Press for<br>Dealer:<br>Dealer:<br>Dealer:<br>Drifer:<br>Dealer:<br>Drifer:<br>Dealer:<br>Drifer:<br>Dealer:<br>Control modules<br>01 - Engine Cont<br>UDS basic settle<br>Name<br>IDE007841_Our<br>IDE007841_Our<br>IDE00787271_Test<br>IDE007871_Car<br>IDE007871_Car<br>IDE00781_Sta<br>5<br>Fabr:                                                                                                    | Interview  Ward arrow  k Information System Service  444 03999  Results Orders DISS TS  rol Module 1 (UDS / ISOT  rol Module 1 (UDS / ISOT  rently running routine ment hest step  fus of actuator test it steps still to be performe use for cancellation  outly Access Number of in  fus of initial fuel filling                                                                                                    | again.<br>200.1<br>VIN<br>Engine:<br>SB Test plan Operation<br>P/03L906012BN / 6558<br>dues         | Special function  | xxxxxxxxxxxxxxxxxxxxxxxxxxxxxxxxxxxx                                                                                                    | O<br>Adaptation | × ( |    |  |
| V JCANENTIAL NET                                                                                                    | Interview  Ward arrow  Is laformation System Service  444 03999  —  Results Orders DISS TS  rol Module 1 (UDS / ISOT  rgs - Select measured va  reently running routine reently running routine reently running routine use for cancellation outly Access. Number of in flue of initial fuel filling                                                                                                    | again.<br>200.1<br>VIN<br>Engne:<br>SB Test plan Operation<br>P / 03L906012BN / 6558.<br>dues       | Special function  | x0000000000000000000000000000000000000                                                                                                    | Adaptation      |     |    |  |

- 9. With Key ON engine OFF, scroll down and select Reset Learned values quant. Meter. Unit and press. Contr. Valve
- 10. Click start and you will see basic settings ended.

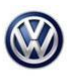

### 26-18-03TT Selective Catalytic Reduction (Adblue™) Light Reset

Release date:

7/19/2019

| 0001 - Engine Control Module 1 (UDS / ISOTP / 7P1907401C / 0007 / H21                                                                                                    | /EV_ECN                                                            | 130TDI0117P        | 1907401C/                 | 001008) DTC men                              | nory              |
|----------------------------------------------------------------------------------------------------|--------------------------------------------------------------------|--------------------|---------------------------|----------------------------------------------|-------------------|
| UDS basic settings - Status: not active                                                                                                    |                                                                    |                    |                           |                                              |                   |
| Basic settings                                                                                                    |                                                                    |                    |                           |                                              |                   |
| Name                                                                                                    | RDID                                                               | Status             |                           |                                              | Result            |
| > IIDE004671 Resetting of learned values of particle filter                                                                                                    | \$0302                                                             | 0.000              |                           |                                              | - Constants       |
| <ul> <li>[IDE00468] Resetting of learned values of difference pressure sensor</li> </ul>                                                                                                    | \$0303                                                             |                    |                           |                                              |                   |
| IDE00466[_Reset oxygen sensor learned values                                                                                                    | \$0301                                                             |                    |                           |                                              |                   |
| > [IDE00469]_Resetting of learned values of catalytic converter                                                                                                    | \$0304                                                             |                    |                           |                                              |                   |
| [IDE03402]_Resetting learning values for reduction agent metering system                                                                                                    | em \$03AA                                                          | <                  |                           |                                              |                   |
| Measured values                                                                                                    |                                                                    |                    |                           |                                              |                   |
| Name                                                                                                    |                                                                    |                    | RDID                      | Value                                        |                   |
| [IDE00322] Status of basic setting                                                                                                    |                                                                    |                    | \$0102                    |                                              |                   |
| [MAS00194]no display-                                                                                                    |                                                                    |                    |                           | was not vet started                          | d                 |
| [IDE00450] Operating Instructions                                                                                                    |                                                                    |                    | \$0104                    |                                              |                   |
| MASON1941                                                                                                    |                                                                    |                    |                           | no display                                   |                   |
| Click start and basic settings ended.                                                                                                    |                                                                    |                    |                           |                                              |                   |
| Click start and basic settings ended.<br>Control modules Events                                                                                                    |                                                                    |                    |                           |                                              |                   |
| Click start and basic settings ended.<br>Control modules Events<br>0001 - Engine Control Module 1 (UDS / ISOTP / 7P1907401C / 0007 /<br>UDS basic settings - Status: not active                                                                                                    | Basic                                                              | settings           | s ende                    | d will appea                                 | ar here           |
| Click start and basic settings ended.<br>Control modules Events<br>0001 - Engine Control Module 1 (UDS / ISOTP / 7P1907401C / 0007 /<br>UDS basic settings - Status: not active<br>Basic settings                                                                                                    | Basic                                                              | settings           | s ended                   | d will appea                                 | ar here           |
| Click start and basic settings ended.<br>Control modules Events<br>0001 - Engine Control Module 1 (UDS/ISOTP/7P1907401C/0007/<br>UDS basic settings - Status: not active<br>Basic settings<br>Name                                                                                                    | Basic                                                              | settings<br>Status | s ended                   | d will appea                                 | ar here<br>Result |
| Click start and basic settings ended.<br>Control modules Events<br>0001 - Engine Control Module 1 (UDS / ISOTP / 7P1907401C / 0007 /<br>UDS basic settings - Status: not active<br>Basic settings<br>Name<br>> [IDE00467]_Resetting of learned values of particle filter                                                                                                    | Basic<br>RDID<br>\$0302                                            | settings<br>Status | s endec                   | d will appea                                 | ar here<br>Result |
| Click start and basic settings ended.<br>Control modules Events 0001 - Engine Control Module 1 (UDS / ISOTP / 7P1907401C / 0007 /<br>UDS basic settings - Status: not active<br>Basic settings Name  IDE00467]_Resetting of learned values of particle filter IDE00468]_Resetting of learned values of difference pressure sensor                                                                                                    | Basic<br>RDID<br>\$0302<br>\$0303                                  | setting:<br>Status | s ended                   | d will appea                                 | ar here<br>Result |
| Click start and basic settings ended.<br>Control modules Events 0001 - Engine Control Module 1 (UDS / ISOTP / 7P1907401C / 0007 /<br>UDS basic settings - Status: not active<br>Basic settings Name  IDE00467], Resetting of learned values of particle filter  IDE00468], Resetting of learned values of difference pressure sensor  IDE00466], Reset oxygen sensor learned values                                                                                                    | Basic<br>RDID<br>\$0302<br>\$0303<br>\$0301                        | settings<br>Status | s endeo                   | d will appea                                 | ar here<br>Result |
| Click start and basic settings ended.<br>Control modules Events 0001 - Engine Control Module 1 (UDS / ISOTP / 7P1907401C / 0007 /<br>UDS basic settings - Status: not active<br>Basic settings Name  IDE00467],Resetting of learned values of particle filter IDE00468],Resetting of learned values of difference pressure sensor IDE00466],Reset oxygen sensor learned values IDE00466],Reset oxygen sensor learned values IDE00466],Resetting of learned values of catalytic converter                                                                                                    | Basic<br>RDID<br>\$0302<br>\$0303<br>\$0301<br>\$0304              | settings<br>Status | s ended                   | d will appea                                 | ar here<br>Result |
| Click start and basic settings ended. Control modules Events 0001 - Engine Control Module 1 (UDS / ISOTP / 7P1907401C / 0007 / UDS basic settings - Status: not active Basic settings Name IDE00467]_Resetting of learned values of particle filter IDE00468]_Resetting of learned values of difference pressure sensor IDE00468]_Resetting of learned values of catalytic converter IDE00469]_Resetting of learned values of catalytic converter IDE00469]_Resetting of learned values of catalytic converter IDE00409]_Resetting of learned values of catalytic converter IDE00409]_Resetting values for reduction agent metering syste                                                                                                    | Basic<br>RDID<br>\$0302<br>\$0303<br>\$0301<br>\$0304<br>em \$03AA | settings<br>Status | s ended                   | d will appea                                 | ar here<br>Result |
| Click start and basic settings ended. Control modules Events O001 - Engine Control Module 1 (UDS / ISOTP / 7P1907401C / 0007 / UDS basic settings - Status: not active Basic settings Name IDE00467]_Resetting of learned values of particle filter IDE00468]_Resetting of learned values of afficience pressure sensor IDE00466]_Resetting of learned values of afficience pressure sensor IDE00466]_Resetting of learned values of catalytic converter IDE00466]_Resetting of learned values of reduction agent metering syste Measured values                                                                                                    | Basic<br>RDID<br>\$0302<br>\$0303<br>\$0301<br>\$0304<br>em \$03AA | settings<br>Status | s ended                   | d will appea                                 | ar here<br>Result |
| Control modules Events O001 - Engine Control Module 1 (UDS / ISOTP / 7P1907401C / 0007 / UDS basic settings - Status: not active Basic settings Name IDED0468],Resetting of learned values of particle filter IDE00468],Resetting of learned values of difference pressure sensor IDE00466],Resetting of learned values of catalytic converter IDE00466],Resetting of learned values of catalytic converter IDE00466],Resetting of learned values of reduction agent metering syste Measured values Name                                                                                                    | Basic<br>RDID<br>\$0302<br>\$0303<br>\$0301<br>\$0304<br>em \$03AA | settings<br>Status | s ended                   | d will appea                                 | ar here<br>Result |
| Control modules Events O001 - Engine Control Module 1 (UDS / ISOTP / 7P1907401C / 0007 / UDS basic settings - Status: not active Basic settings Name IDE00467]_Resetting of learned values of particle filter IDE00468]_Resetting of learned values of difference pressure sensor IDE00466]_Resetting of learned values of catalytic converter IDE00466]_Resetting of learned values of catalytic converter IDE00406]_Resetting of learned values of reduction agent metering syste Measured values Name IDE00322_Status of basic setting                                                                                                    | Basic<br>RDID<br>\$0302<br>\$0303<br>\$0301<br>\$0304<br>em \$03AA | settings<br>Status | s ended                   | d will appea                                 | ar here<br>Result |
| Control modules Events Control modules Events Control modules Events Control modules Events CODS basic settings - Status: not active Basic settings Name IDE00467]_Resetting of learned values of particle filter IDE00468]_Resetting of learned values of difference pressure sensor IDE00466]_Reset oxygen sensor learned values IDE00466]_Reset oxygen sensor learned values IDE00466]_Resetting of learned values of catalytic converter IDE00406]_Resetting of learned values of catalytic converter IDE00406]_Resetting of learned values of catalytic converter IDE00406]_Resetting tearning values for reduction agent metering syste Measured values Name IDE00322_Status of basic setting IMAS00194Lno display-                                                                                                    | Basic<br>RDID<br>\$0302<br>\$0303<br>\$0301<br>\$0304<br>em \$03AA | Status             | s ended<br>RDID<br>\$0102 | d will appea<br>Value<br>was not yet started | ar here<br>Result |
| Control modules Events O001 - Engine Control Module 1 (UDS / ISOTP / 7P1907401C / 0007 / UDS basic settings - Status: not active Basic settings Name IDE00468], Resetting of learned values of particle filter IDE00468], Resetting of learned values of difference pressure sensor IDE00468], Resetting of learned values of catalytic converter IDE00468], Resetting learning values for reduction agent metering syste IDE00402], Resetting learning values for reduction agent metering syste IDE00322], Status of basic setting IDE00322], Status of basic setting IDE00322], Status of basic setting IDE00322], Status of basic setting IDE00322], Status of basic setting IDE00322], Status of basic setting IDE003403_nervectors IDE003403_nervectors IDE003403_ | Basic<br>RDID<br>\$0302<br>\$0303<br>\$0301<br>\$0304<br>em \$03AA | setting:<br>Status | RDID<br>\$0102<br>\$0104  | d will appea<br>Value<br>was not yet started | ar here<br>Result |

Start Engine.
 No pedals are pressed, vehicle in park, emergency brake is pulled, all doors and hood are closed.

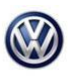

7/19/2019

|                        | anon apartment was             |                  |             |            |           |                 |               |              |             | -                                        |
|------------------------|--------------------------------|------------------|-------------|------------|-----------|-----------------|---------------|--------------|-------------|------------------------------------------|
| Importer:              | 444                            | VIN:             |             |            | WVGEP9B   | PXDD0005        | 586           | 100          |             | AV                                       |
| Dealer:                | 03340                          | Engine:          |             |            | CNRB 3.01 | TDI-CR/         | 176kW         | -            |             |                                          |
| RO:                    |                                |                  |             |            |           |                 |               |              | /           |                                          |
| Control modules Even   | ts                             |                  |             |            |           |                 |               |              |             | Operating mod                            |
|                        |                                |                  |             |            |           |                 | 0             |              |             | 😯 Diagnosis                              |
| 0001 - Engine Control  | Module 1 (UDS/ISOTP///         | P0907401K700117H | 197EV_ECMOO | 1010117P08 | 074018700 | 1012) 0         | C memory      | _            |             | DBD 🖄                                    |
| UDS basic settings     | - Status: active               |                  |             |            |           |                 |               |              |             | @ Tim                                    |
| Name                   |                                |                  | RDID        | Status     |           |                 | Resu          |              |             | (C) Manuran                              |
| IDE04567I Reset        | ting of SCR tank level detecti | on               | \$03F0      |            |           |                 | 1 4544        |              |             | TPT meatorer                             |
| [IDE04732]_Check       | of SCR efficiency              |                  | \$03FC      | 6          |           |                 |               |              | 12          | 😫 into                                   |
| [IDE02636]_SCR (       | metering quantity test         |                  | \$036E      | 4          |           | -               |               |              | 1.8         | -                                        |
| [IDE08722]_Check       | ing reduction medium quality   | (a               | \$0508      |            |           |                 |               |              |             | Admin                                    |
| [IDE04537]_Reger       | neration of EGR cooler         |                  | \$03EE      |            |           |                 |               |              | . *         |                                          |
|                        |                                |                  |             |            |           |                 |               |              |             | Log                                      |
| Measured values        |                                |                  |             |            |           |                 |               |              |             | General                                  |
| Name                   |                                |                  |             |            | RDID      | Value           |               |              | -           | HSave                                    |
| [MAS00194]n            | io display-                    |                  |             |            |           | s running       |               |              | - 1         | 10 10 10 10 10 10 10 10 10 10 10 10 10 1 |
| [IDE00460[_Opera       | ing instructions               |                  |             |            | \$0104    |                 |               |              | - 11        | Print                                    |
| II OI Test Prov        | ram Renuested Action           |                  |             |            | 1         | noio crake<br>2 | peca and acce | erator pecar |             | Diagnostic Lo                            |
|                        |                                |                  |             |            |           |                 |               |              | 100         | Sent                                     |
| Start Next Stop        | Stop all                       |                  |             |            |           |                 |               | NK           | 7           |                                          |
| 0001 - ESP 0001 - MV   | N 0001 - ANP 0001 - GES        |                  |             |            |           |                 |               |              | X           | MitW.local<br>Internet actual            |
| FV ECM00T000117P090740 | 96 / 801017                    |                  |             |            |           |                 |               | Update sta   | Lainester I | Unidentified no                          |

- 16. Select Start.
- 17. Note: Operating instructions will show hold brake and accelerator pedal, test may take 30 minutes or more.
- 18. Once test is completed, system ok will be displayed.

| mpone: 444 VIN: WVGEP96PXDD005568   bit Engine: CNHB 3.0 L TDI-CR / 1766V   control modules Events   control modules Events   control modules Control Module 1 (UDS / ISOTP / 7P0007401K / 0011 / H19 / EV_ECM00T00117 P0007401K / 001012)   DIDE04520, Resetting of SCR tank level detection 9030F0   DIDE04521, Resetting of SCR tank level detection 9030F0   DIDE04521, Resetting of SCR tank level detection 9030F0   DIDE04521, Resetting of ECR coder System ok will appear   Resetting Resetting   DIDE04521, Resetting of ECR coder 8010   RMS00194no display                                                                                                    | Officeria Diagnostic Sol    | turnation System Service -433                                |                            |                                                |                         | 0.24                           |
|----------------------------------------------------------------------------------------------------|-----------------------------|--------------------------------------------------------------|----------------------------|------------------------------------------------|-------------------------|--------------------------------|
| ontrol modules Events Operating modes OD1 - Engine Control Module 1 (UDS / ISOTP / 7P0807401K / 0011 / H19 / EV_ECM30TDi0117P0807401K / 001012) DIC memory ODS basic settings - Status: active Basic settings DIDE04567]_Resetting of SCR tank level detection DIDE04567]_Resetting of SCR tank level detection DIDE0457]_Check of SCR tank level detection DIDE0457]_Regeneration of ECR cooler DIDE0457]_Regeneration of ECR cooler DIDE0457]_Regeneration of ECR coo                                                                                                    | Importer:<br>Dealer:<br>RD: | 444<br>03340<br>—                                            | VIN:<br>Engine:            | WVGEP9BPXDD005598<br>CNRB 3.0 L TDI-CR / 1796W | 🧀 🛃 🏷                   |                                |
| 001 - Engine Control Module 1 (UDS / ISOTP / 7P0807401K / 0011 / H19 / EV_ECM30TDi0117P0907401K / 001012) DTO memory Degree Control Module 1 (UDS / ISOTP / 7P0807401K / 0011 / H19 / EV_ECM30TDi0117P0907401K / 001012) DTO memory Degree Control Module 1 (UDS / ISOTP / 7P0807401K / 0011 / H19 / EV_ECM30TDi0117P0907401K / 001012) DTO memory Degree Control Module 1 (UDS / ISOTP / 7P0807401K / 0011 / H19 / EV_ECM30TDi0117P0907401K / 001012) DTO memory Degree Control Module 1 (UDS / ISOTP / 7P0807401K / 0011 / H19 / EV_ECM30TDi0117P0907401K / 001012) DTO memory Degree Control Module 1 (UDS / ISOTP / 7P0807401K / 0011 / H19 / EV_ECM30TDi0117P0907401K / 001012) DTO memory Degree Control Module 1 (UDS / ISOTP / 7P0807401K / 0011 / H19 / EV_ECM30TDi0117P0907401K / 001012) DTO memory DEGREE CONTROL MODULE 2 (UDE 0722) Check of SCR efficiency S03FC / DEGREE CONTROL MODULE 2 (UDE 0722) Check of SCR efficiency S03FC / DEGREE CONTROL MODULE 2 (UDE 0722) Check of SCR efficienc                                                                                                    | Control modules Ev          | vents                                                        |                            |                                                |                         | Operating modes *              |
| NDS basic settings - Status: active<br>tasic settings<br>Name RDD Status Result OE005671, Resetting of SCR tank level detection S03F0 DE0056371, Resetting of SCR tank level detection DE005671, SCR meeting quantity test DE005671, SCR meeting quantity test DE005671, SCR meeting quantity test DE005671, Resetting of SCR tank level detection S03F0 DE0056371, Resetting of SCR tank level detection S03F0 DE0056371, Resetting of SCR tank level detection S03F0 DE0056371, Resetting of SCR tank level detection S03F0 DE0056371, Resetting of SCR tank level detection DE005671, Resetting of SCR tank level detection DE005671, Resetting of SCR tank level detection S03F0 DE0056371, Resetting of SCR tank level detection DE005671, Resetting of SCR tank level detection DE005671, Resetting of SCR tank level detecting DE005671, Deconting instructions DE00571, Resetting of SCR tank level detection DE00571, Resetting of SCR tank level detection DE00571, Resetting of SCR tank level detecting DE005671, Deconting instructions DE00571, Resetting of SCR tank level detecting DE00571, Resetting of SCR tank level detecting DE00571, Resetting of SCR tank level detecting DE00571, Resetting of SCR tank level detecting DE00571, Resetting of SCR tank level detecting DE00571, Resetting of SCR tank lev                                                                                                    | 0001 - Engine Cont          | tol Module 1 (UDS / ISOTP / 7P0                              | 907401K/0011/H19/EV ECM30T | DI0117P0907401K / 001012) DTC memory           | . 0                     | Olagnosis                      |
| IDEONSCIENCE Settings IDEONSCIENCE IDEONSCIENCE IDEONSCIE                                                                                                    | IDS basic setting           | ne - Statue: active                                          |                            |                                                |                         | DBD 👘                          |
| Name RDID Status Result Meson SCR tank level detection S03FD [DE60457], Reserting of SCR tank level detection S03FD [DE60457], Reserting of SCR tank level detection S03FD [DE60457], Check of SCR efficiency S03FC [DE604537], Regeneration of EGR cooler S03EE [DE604537], Regeneration of EGR cooler S03EE [DE604537], Regeneration Regenerated Action 2 [DE604537], Regnerating and accelerator pedal 2 [DE604537], Regnerating and accelerator pedal 2 [DE604537], Regnerating and accelerator pedal 2 [DE604537], Regnerating and accelerator pedal 2 [DE604537], Regnerating and accelerator pedal 2 [DE604537], Regnerating and accelerator pedal 2 [DE604537], Regnerating and accelerator pedal 2 [DE604537], Regnerating and accelerator pedal 2 [DE604537], Regnerating and accelerator pedal 2 [DE604537], Regnerating and accelerator pedal 2 [DE604537], Regnerating and accelerator pedal 2 [DE604537], Regnerating and accelerator pedal                                                                                                    | Basic settings              | gs - Olanos, anave                                           |                            |                                                |                         | 4 million                      |
| IDE04967T_Resetting of SCR tank kerel detection     \$03F0       IDE04732_Check of SCR ethicincy     \$03FC       IDE04732_Check of SCR ethicincy     \$03FC       IDE04732_Check of SCR ethicincy     \$03FC       IDE04752_Check of SCR ethicincy     \$03FC       IDE04752_Check of SCR ethicincy     \$03FC       IDE04752_Check of SCR ethicincy     \$03FC       IDE04752_Check of SCR ethicincy     \$03FC       IDE04757_Regreseration of EOR cooler     \$03FC       IDE04757_Regreseration of EOR cooler     \$03FC       IDE04757_Regreseration of EOR cooler     \$03FC       IDE04757_Regreseration of EOR cooler     \$03FC       IDE04757_Regreseration of EOR cooler     \$03FC       IDE04757_Regreseration of EOR cooler     \$03FC       IDE04757_Regreseration of EOR cooler     \$03FC       IDE04757_Regreseration of EOR cooler     \$03FC       IDE04757_Regreseration of EOR cooler     \$010       IDE04757_Regreseration of EOR cooler     \$010       IDE04757_Regreseration for the Proceed Action     \$010       IDE04757_Regreseration for the Proceed Action     \$010       IDE04757_Regreseration for the Proceed Action     \$010       IDE04757_Regreseration for the Proceed Action     \$010       IDE04757_Regreseration for the Proceed Action     \$010       IDE04757_Regreseration for the Proceed Action     \$010 <tr< td=""><td>Name</td><td></td><td>RDID S</td><td>atus Res</td><td>at a</td><td>A Measurement</td></tr<>                                                                                                    | Name                        |                                                              | RDID S                     | atus Res                                       | at a                    | A Measurement                  |
| IDED05812_Decktor and bott watery     addree       IDED05812_Checking reduction medium quality     \$0000E       IDE0872_Decktor greduction medium quality     \$0000E       IDE0872_Decktor greduction medium quality     \$0000E       IDE0872_Decktor greduction medium quality     \$0000E       IDE0872_Decktor greduction medium quality     \$0000E       IDE0872_Decktor greduction medium quality     \$0000E       IDE0872_Decktor greduction medium quality     \$0000E       IDE0872_Decktor greduction medium quality     \$0000E       IDE0872_Decktor greduction medium quality     \$0000E       IMAS00194no display     Image: stand second second                                                                                                    | [IDE04567]_Ref              | setting of SCR tank level detection<br>ack of SCR attriacour | \$03F0                     |                                                |                         | info                           |
| IDE08722_Checking reduction medium quality     \$0508       IDE08722_Checking reduction medium quality     \$0508       IDE08577_Regeneration of ECR cooler     \$000E       Interview     \$000E       Interview     \$000E       Interview     \$0104       Interview     \$0104 <td< td=""><td>[IDE02636]_SC</td><td>R metering quantity test</td><td>\$036E</td><td></td><td>19</td><td>-</td></td<>                                                                                                    | [IDE02636]_SC               | R metering quantity test                                     | \$036E                     |                                                | 19                      | -                              |
| IDECA4537_Regeneration of ECR cooler SUBSE System ok will appear Resourced values Name RDID Value is numming IDECA45001941no display- IDECA45001941no display- RDID Value is numming IDECA45001941no display- RDID Value is numming IDECA45001941no display- RDID Value is numming IDECA45001941no display- RDID Value is numming IDECA45001941no display- RDID Value is numming IDECA45001941no display- RDID Value is numming IDECA45001941no display- RDID Value is numming IDECA45001941no display- RDID Value is numming IDECA45001941no display- RDID Value IDECA45001941no display- RDID Value IDECA4500194 RDID Value IDECA4500194 RDID Value IDECA450019 RDID Value IDECA450019 RDID Value IDECA4500 RDID Value IDECA4500 RDID Value IDEC                                                                                                    | [IDE08722]_Ch               | ecking reduction medium quality                              | \$0508                     |                                                | 200                     |                                |
| Ansaured values Name RDID Value IMASO0194[no display IDE00456(_preading instructions IDE00456(_preading instructions IDE00                                                                                                    | [IDE04537]_Re               | generation of EGR cooler                                     | # \$03EE                   | System                                         | ok will app             | ear                            |
| Name RDD Valor<br>[MAS001]4[no display<br>[DE0045(]_operating instructions S0104<br>RAS01]4[no display<br>RAS01]4[no display                                                                                                    | Measured values             |                                                              |                            |                                                |                         |                                |
| IMASCOTIFIC_rod diploy-     is numming       [IDECoNSEL_(proversing instructions     \$0104       [IMASCOTIFIC_rod diploy-     BOINT and Splay-       II Text Provide Respected Action     2       II Text Provide Respected Action     2       III Text Provide Respected Action     2       III Text Provide Respected Action     2       III Text Provide Respected Action     2       III Text Provide Respected Action     2       IIII Text Provide Respected Action     2       IIII Text Provide Respected Action     3       IIII Text Provide Respected Action     3       IIII Text Provide Respected Action     3       IIIII Text Provide Respected Action     3       IIIII Text Provide Respected Action     3       IIIII Text Provide Respected Action     3       IIIIIIIIIIIIIIIIIIIIIIIIIIIIIIIIIIII                                                                                                    | Name                        |                                                              |                            | RDID Value                                     | *                       | H Save                         |
| International Coperand Instructions Soliday<br>International Coperand Instructions Soliday<br>International Coperan                                                                   | [MAS00194]                  | -no display-                                                 |                            | is running                                     | 1                       |                                |
| B (1) Test Proyon Respected Action 2<br>Diagnostic Log<br>Control - ANP 0001 - GES<br>Extention 11/West / 00112<br>Control - ANP 0001 - GES<br>Control - ANP 0001 - GES<br>Control - ANP 0 | MAS/01941                   | -no distan-                                                  |                            | Hold brake nedal and acc                       | elecator medal          | g Print                        |
| Rent Next Stop Stop all Not Construct on the store of the store of the                                                                                                    | ILOI Test Pr                | noram Renuested Action                                       |                            | 2                                              | -                       | Diagnostic Log                 |
| 001 - ESP (001 - MW (001 - ANP (001 - GES<br>EXAMPLE ST (001 - MW (001 - ANP (001 - GES<br>EXAMPLE ST (001 - GES<br>Lease distances of the Company of the Company of the Compa                                                                                                    | Start Next Stop             | Stop al                                                      |                            |                                                | K < >                   | Pa Serie                       |
|                                                                                                    | 0001 - ESP 0001 -           | MW 0001 - ANP 0001 - GES                                     |                            |                                                | *                       | 1 MMR.Recal<br>Internet access |
|                                                                                                    | V_ECMONTON 1179080          | P401K / 001012                                               |                            |                                                | Update status/manured a | siles Unidentified network     |
|                                                                                                    | 3 (2) (                     | 0 0 0                                                        | (A)                        |                                                |                         | - 19 6 Line                    |

19. The AdBlue light and "Message miles to no start" will be reset.

# **Additional Information**

© 2019 Volkswagen Group of America, Inc. All rights reserved. Information contained in this document is based on the latest information available at the time of printing and is subject to the copyright and other intellectual property rights of Volkswagen Group of America, Inc., its affiliated companies and its licensors. All rights are reserved to make changes at any time without notice. No part of this document may be reproduced, stored in a retrieval system, or transmitted in any form or by any means, electronic, mechanical, photocopying, recording, or otherwise, nor may these materials be modified or reposted to other sites, without the prior expressed written permission of the publisher.